## Скасовано очікувані інкасо клієнтів

У цьому розділі "**Скасовані** запити на отримання вантажу" перераховані всі відправлення зі скасованими запитами на отримання вантажу.

| <b>PRITA</b> |                       | AL A        |                   | Cluster Production   | Project<br>TRAININ | G (RITA2) 🔽 | Location Group<br>Brindisi |                               |     | rita global@wfp.org 🔻 |
|--------------|-----------------------|-------------|-------------------|----------------------|--------------------|-------------|----------------------------|-------------------------------|-----|-----------------------|
| 🗠 Dashboard  | Consignments          | Receives    | 🕩 Dispatches      | 📄 Stock Mana         | agement            | 📰 Reportin  | чE                         |                               |     |                       |
| Planning     | In-progress Dispatche | es Cancelle | ed pending Custom | er Collections       | Dispatch H         | istory      | [                          | <ul> <li>Show filt</li> </ul> | ers | 🕑 Export 💿            |
|              |                       |             | 7 results for     | and 🏟 Customize Colu | mns                |             |                            |                               |     |                       |

Оператор може скасувати відправлення, які клієнти записали як невідправлені або скасовані. Для цього виконайте наведені нижче дії:

**Крок 1: Показати фільтр:** Скористайтеся опцією "**Показати фільтр**" у верхньому правому куті, щоб знайти відправлення, яке необхідно скасувати.

|   | Consignment Number | Actual Date of Receipt from | Actual Date of Receipt to | Search                           |
|---|--------------------|-----------------------------|---------------------------|----------------------------------|
| l | Consignment Number |                             |                           | Search among relevant properties |
| L |                    |                             |                           |                                  |

Оператор може шукати відправлення за його номером, фактичною датою відправлення або ввівши будь-які інші дані про відправлення в поле пошуку.

**Крок 2:** Натисніть на вкладку "**Опції**" в правому кінці обраного відправлення і виберіть опцію "Скасувати".

|                    | Disastelara 0                                                       | Concelled and the                 | Customer Collections                                                              | Diseastab Ulatana             |                                   | Lite fitere                      | E Europe |
|--------------------|---------------------------------------------------------------------|-----------------------------------|-----------------------------------------------------------------------------------|-------------------------------|-----------------------------------|----------------------------------|----------|
| Planning O In      | progress Dispatches                                                 | Cancelled pending                 | Customer Collections                                                              | Dispatch History              |                                   | <ul> <li>Hide filters</li> </ul> | E Export |
| nsignment Number   |                                                                     | Actual Date of                    | Receipt from Actual Date of Re                                                    | ceipt to Sea                  | rch                               |                                  |          |
| Consignment Number |                                                                     |                                   |                                                                                   | Se                            | arch among relevant               | properties                       |          |
|                    |                                                                     |                                   |                                                                                   |                               |                                   |                                  |          |
|                    |                                                                     |                                   | 7 results found 🏟 Customize Columns                                               |                               |                                   |                                  |          |
| Loss Reported Date | Loss Reported Location                                              | Consignment<br>Number             | 7 results found 🔹 Customize Columns                                               | Total weight<br>(kg)          | Total volume<br>(m <sup>3</sup> ) | Number of pallets                |          |
| Loss Reported Date | Loss Reported Location<br>Brindisi - UNHRD<br>Warehouse 1 (Storage) | Consignment<br>Number<br>BDS-1425 | 7 results found to Customize Columns<br>Cancelled by<br>Cancelled by Service User | Total weight<br>(kg)<br>200.0 | Total volume<br>(m <sup>3</sup> ) | Number of<br>pallets             | Options  |

**Крок 3:** Оператор повинен перевірити деталі обраного відправлення і натиснути на кнопку "**Зберегти**", щоб підтвердити скасування. Таким чином, скасування відкладених відправлень буде скасовано, і відправлення повернуться до "**Вантажів, що** очікують наотримання".

| Cancel Pending Customer Collection Cancellation for BDS-1425      |                    |         |                    |  |  |  |
|-------------------------------------------------------------------|--------------------|---------|--------------------|--|--|--|
| Consignment Line                                                  | Cancelled Quantity | Weight  | Volume             |  |  |  |
| 1: Food Security - Fertilizer Raw<br>materials Sliver Nitrate 🎗 🔒 | 5 Each             | 200.0kg | 1.50m <sup>3</sup> |  |  |  |
| Cla                                                               | se Dialog          |         | B Save             |  |  |  |